## Configuración de Correo Electrónico en Outlook 2010

## tutorial valido para cuentas de correo justiciasanluis y giajsanluis

Para configurar su cuenta de correo electrónico en Outlook 2010, le recomendamos el siguiente procedimiento:

- 1. Abrir el programa "Microsoft Outlook 2010
- 2. Hacer clic en Archivo > Información > Agregar cuenta

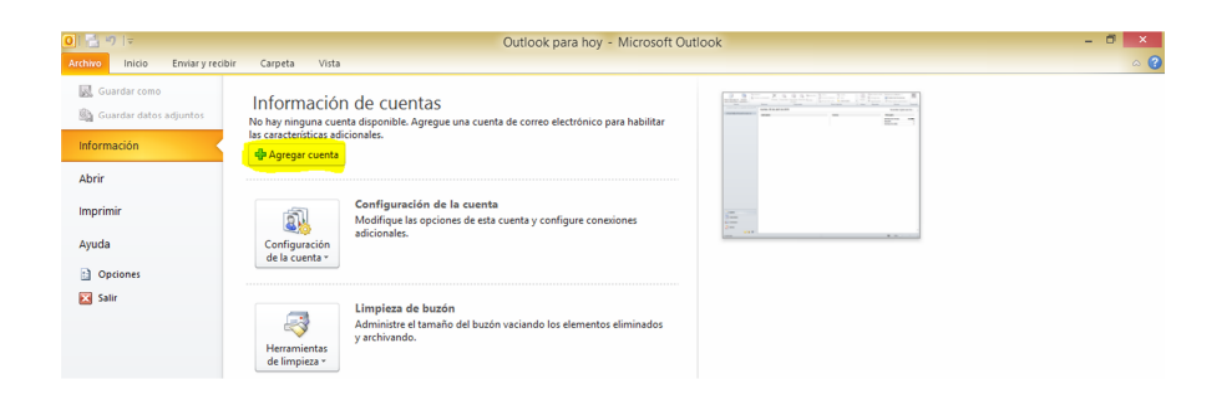

3. Se abrirá la ventana "Agregar nueva cuenta". Activar la opción "Configurar manualmente las opciones del servidor o tipos de servidores adicionales" ubicada en la parte inferior, y hacer clic en "Siguiente"

| O Cuenta de correo electrónico   | ,                                                                          |  |
|----------------------------------|----------------------------------------------------------------------------|--|
| Su nombre:                       |                                                                            |  |
|                                  | Ejemplo: Yolanda Sanchez                                                   |  |
| Dirección de correo electrónico: | Ejemplo: yolanda@contoso.com                                               |  |
| Contraseña:                      |                                                                            |  |
| Repita la contraseña:            |                                                                            |  |
|                                  | Escriba la contraseña proporcionada por su proveedor de acceso a Internet. |  |
| Mensaiería de texto (SMS)        |                                                                            |  |

4. A continuación debe seleccionar la opción "Correo electrónico de Internet" y hacer clic en "Siguiente".

| Agregar nueva cuenta                                                                                                    | ×          |
|----------------------------------------------------------------------------------------------------|------------|
| Elegir servicio                                                                                                    | ×          |
| Eoresca electrónico de Internet:<br>Conectar con el servidor POP o DMAP para enviar y recibir mensajes de correo electrónico.<br>Microsoft Exchange o servicio compatible<br>Conectarse y tener acceso a mensajes de correo electrónico, calendario, contactos, faxes y mensajes de corr<br>Mensajería de tegto (5415)<br>Conectar con un servicio de mensajería móvit. | eo de voz. |
| < Ątrás Siguiente >                                                                                                    | Cancelar   |

5. Ingresar los datos solicitados como se muestran en la siguiente figura.

| Sig nombre: Tutorial Correct<br>Dirección de correo electrónicos: tutorialcorreo @justiciasanius.<br>Información del servidor<br>Tipo de cuenta<br>Ervidor de correo gitrante: pop3.justiciasanius.gov.ar<br>Ervidor de correo salente (SMTP): isnto.tusticiasanius.gov.ar<br>Entregar aruevos menasjes a:                                                                                                    | sués de relemar la información de esta pantalla, le<br>mendamor que pur unde su cuenta haciendo dic en el<br>in. (Requiere conexión de red.)<br>obar configuración de la cuenta |
|----------------------------------------------------------------------------------------------------|----------------------------------------------------------------------------------------------------|
| Directión de correo electrónico:  Intormactión del servidor  Tipo de cuenta PCOP3  Servidor de correo gintrante:  pop3.justiciasantuís.gov.ar  el botán (Require consistión de tra cuenta nucleo de t botán (Require consistión de tra cuenta nucleo de t botán (Require consistión de tra cuenta nucleo de t botán (Require consistión de tra cuenta nucleo de t botán (Require consistión de tra cuenta nucleo de t botán (Require consistión de tra cuenta nucleo de t botán (Require consistión de tra cuenta nucleo de t botán (Require consistión de tra cuenta nucleo de t botán (Require consistión de tra cuenta nucleo de t botán (Require consistión de tra cuenta nucleo de t botán (Require consistión de t cuenta nucleo de t botán (Require consistión de t cuenta nucleo de t botán (Require consistión de t cuenta nucleo de t botán (Require consistión de t cuenta nucleo de t botán (Require consistión de t cuenta nucleo de t botán (Require consistión de t cuenta nucleo de t botán (Require consistión de t cuenta nucleo de t botán (Require consistión de t cuenta nucleo de t botán (Require consistión de t cuenta nucleo de t botán (Require consistión de t cuenta nucleo de t cuenta nucleo de t botán (Require consistión de t cuenta nucleo de t cuenta nucleo de t cuenta nucle | mericamos que pruece su cuênta haciendo dic en el<br>n. (Requere consistión de red.)<br>obar configuración de la cuenta                                                         |
| Información del servidor  Tipo de cuenta  PCP3  Probar configuración de la cuenta  Probar configuración de la cuenta  Probar configuración de la cuenta haciendo o el botón Siguiente  Entregar nuevos mensajes a:                                                                                                    | obar configuración de la cuenta<br>✓ Probar configuración de la cuenta haciendo cic en<br>el botón Siguiente<br>regar nuevos mensajas a:                                        |
| Tipo de cuenta  Tipo de cuenta  Tipo de cuent | ooar consguración de la cuenta                                                                                                    |
| Servidor de correo gntrante: pop3.justiciasanluis.gov.ar<br>Servidor de correo sallente (SMTP): smtb.justiciasanluis.gov.ar<br>Entregar nuevos mensajes a:                                                                                                    | Probar configuración de la cuenta haciendo clic en<br>el botón Siguiente<br>regar nuevos mensajes a:                                                                            |
| Sergidor de correo saliente (SMTP): smtp./usticiasanluis.gov.ar Entregar nuevos mensajes a:                                                                                                    | regar nuevos mensajes a:                                                                                                    |
|                                                                                                    |                                                                                                    |
| Información de inicio de sesión   Nuevo archivo de datos de Outlook                                                                                                    | Nuevo archivo de datos de Outlook                                                                                                    |
| tutorialcorreo O Archivo de datos de Outlook existente                                                                                                    | Archivo de datos de Outlook existente                                                                                                    |
| Contraseĝa:                                                                                                    | Examinar                                                                                                    |
|                                                                                                    |                                                                                                    |

"Dirección de correo electrónico": Debe ingresar la cuenta de correo completa. Ejemplo: <u>tutorialcorreo@justiciasanluis.gov.ar</u>.

-"tipo de cuenta" seleccionar POP3

-"servidor de correo entrante" ingresar el servidor: "pop3.justiciasanluis.gov.ar"

-"servidor de correo saliente" ingresar el servidor: "smtp.justiciasanluis.gov.ar"

-"Nombre de usuario": Debe ingresar solamente el nombre de la cuenta de correo, sin el dominio. Ejemplo: tutorialcorreo

"Contraseña": Debe ingresar la clave de la cuenta de correo.

6. A continuación debe seleccionar la opción "Más configuraciones".

Ir a la solapa "Servidor de salida" y seleccionar la opción "Mi servidor de salida(SMTP) requiere autenticación.

| Configuración de correo electrónico de Internet                           |
|---------------------------------------------------------------------------|
| General Servidor de salida Conexión Avanzadas                             |
| ✓ Mi servidor de salida (SMTP) requiere autenticación                     |
| Utilizar la misma configuración que mi servidor de correo de entrada      |
| 🔿 Iniciar sesión utilizando                                               |
| Nombre de usuario:                                                        |
| Contraseña:                                                               |
| ✓ Recordar contraseña                                                     |
| Requerir Autenticación de contraseña segura (SPA)                         |
| Iniciar sesión en el servidor de correo de entrada antes de enviar correo |
| Aceptar Cancelar                                                          |

Ir a la solapa "Avanzadas" e ingresar los datos como se muestran en la siguiente figura.

| Configuración de correo electrónico de Internet                                                                                                    |
|----------------------------------------------------------------------------------------------------|
| General       Servidor de salida       Conexión       Avanzadas         Números de puerto del servidor       Servidor de entrada (POP3):       995       Usar pregleterminados         Ø Este servidor precisa una conegión cifrada (SSL)       Servidgr de salida (SMTP):       587         Usar el siguiente tipo de gonexión cifrada:       TLS       ILS         Tiengoo de espera del servidor       Corto       Largo 1 minuto         Entrega       Il go 1 dias       14 go 1 dias         Quitar del servidor al eliminar de 'Elementos eliminados' |
| Aceptar Cancelar                                                                                                    |

- "Servidor de entrada (PO3)": 995
- "Este servidor precisa una conexión cifrada (SSL)": seleccionar esta opción.
- "Servidor de salida (SMTP)": 587
- "Usar el siguiente tipo de conexión cifrada": Debe seleccionar "TLS".

- "Dejar una copia de los mensajes en el servidor": Debe hacer clic para desactivar o dejar SIN seleccionar esta opción.

Posteriormente debe hacer clic en "Aceptar" para cerrar la ventana.

7. A continuación debe hacer clic en "Siguiente". El sistema comprobará que la configuración de la cuenta sea correcta, y luego aparecerá una ventana confirmando que la cuenta de correo ha sido configurada correctamente. Deberá hacer clic en "Cerrar" una vez las tareas de prueba se completen correctamente.

| Información sobre el usuario         |                                 | Configuración de la cuenta de prueba                                                         |
|--------------------------------------|---------------------------------|----------------------------------------------------------------------------------------------|
| S <u>u</u> nombre:                   | Tutorial Correo                 | Después de relenar la información de esta pantalla, le                                       |
| Dirección de correo electrónico:     | tutorialcorreo@justiciasanluis. | botón. (Requiere conexión de red.)                                                           |
| Información del servidor             |                                 | Deckar configuración de la presta                                                            |
| Tipo de cuenta                       | POP3 V                          | Probar configuración de la cuenta                                                            |
| Servidor de correo <u>e</u> ntrante: | pop3.justiciasanluis.gov.ar     | <ul> <li>Probar configuración de la cuenta haciendo dic en<br/>el botón Siguiente</li> </ul> |
| Servidor de correo saliente (SMTP):  | smtp.justiciasanluis.gov.ar     | Entregar nuevos mensajes a:                                                                  |
| Información de inicio de sesión      |                                 | Nuevo archivo de datos de Outlook                                                            |
| Nombre de usuario:                   | tutorialcorreo                  | Archivo de datos de Outlook existente                                                        |
| Contrase <u>ñ</u> a:                 | *******                         | Examinar                                                                                     |
| Record                               | lar contraseña                  |                                                                                              |
| Requerir inicio de sesión utilizando | o Autenticación de              |                                                                                              |
| contraseña segura (SPA)              | o Autenocación de               | Mis configurationes                                                                          |

| Configuración de la                                                                                                    | cuenta de pru          | eba     |   | Configuración de la                                                                               | cuenta de prue           | eba     |
|----------------------------------------------------------------------------------------------------|------------------------|---------|---|---------------------------------------------------------------------------------------------------|--------------------------|---------|
| Outlook está probando la configuración de la cuenta qu                                                                 | e ha escrito.          | Detener |   | Pruebas completadas correctamente. Haga clic en Cerr                                              | ar para continuar.       | Detener |
|                                                                                                    |                        | Cerrar  |   |                                                                                                   |                          | Cerrar  |
|                                                                                                    |                        |         | ł |                                                                                                   |                          |         |
| Tareas Errores                                                                                                    | Estado                 |         | 1 | Tareas Errores                                                                                    | Estado                   |         |
| <ul> <li>Inciar sesión en el servidor de correo entran</li> <li>Enviar mensaje de correo electrónico de pru</li> </ul> | Completado<br>En curso |         |   | ✓ Iniciar sesión en el servidor de correo entran<br>✓ Enviar mensaje de correo electrónico de pru | Completado<br>Completado |         |

8. Para cerrar el asistente, debe hacer clic en "Finalizar".

| Agregar nueva cuenta                                                                                                    | × |
|----------------------------------------------------------------------------------------------------|---|
| <b>lifelcidadest</b><br>Ha escrito correctamente toda la información necesaria para configurar la cuenta.<br>Para cerrar el asistente, haga clc en Finalizar.<br>Agregar obra cuenta. |   |
| < Atrás <b>Finalizar</b>                                                                                                    |   |